1

 To get to the Reports section: Navigate to the Apps Menu Option, select Reports > then select Report Manager. This will open a new Internet Explorer window.

|                             | HOME           | ■ APPS × TOOLS                 | ✤ ADMIN ♀ SEAF      |
|-----------------------------|----------------|--------------------------------|---------------------|
| Workers Comp 🗸 🏚 Global Sea | arch           | Calculator<br>Claims Dashboard |                     |
|                             |                | Control Center                 |                     |
| CLAIMS SEARCH GLOBAL SEARCH | PAYMENT SEARCH | SmartView                      |                     |
|                             |                | Interfaces                     | 5                   |
| Claim #                     | Claimant Name  | Reports •                      | Claiment CCN        |
|                             |                | ClaimsXPress Insight 🕨         | Claimant Reports 🕨  |
| Insured Name                | Insurer Name   | Outlook Add-Ins                | Insured Reports     |
|                             |                |                                | Policy Reports      |
|                             |                |                                | Report Manager      |
| Claimant Status             | Loss Date From |                                | Training Reports ;h |
| Select Filters              | ~              |                                |                     |

2) Select the folder for "BSA Reports"

1

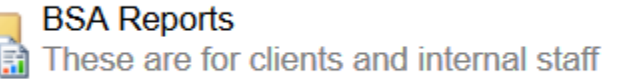

3) For this procedure we are going to focus on the Lag Time Report. This report will show reporting delay times between when an injury occurred and when the injury was reported to either the employer or to the third party administrator. This can also be customized to include or exclude information only claims.

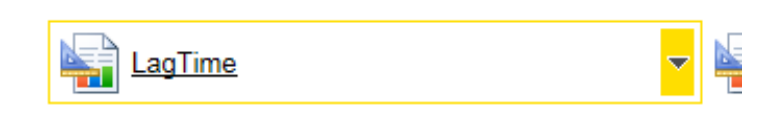

- 4) The fields that must include data for the report to run against are: Organization, Report Type (the report to Employer or report to Administrator), Activity dates, lowest organization level, and whether or not you want to include or exclude Information Only claims.
  - a. The Lowest Level field will determine how the "Location" field in the final result is sorted. If your company has multiple sub-locations you may want to sort by level 3 or 4 for more detailed reporting results.

2

| Home > BSA Reports >  | LagTime                    |                    |               |   |
|-----------------------|----------------------------|--------------------|---------------|---|
| Organization Level    | 1 🗸                        | Organization ID    | Demo Level 2b | ~ |
| Report Type           | Reported to Employer       | Activity Date From | 1/1/2015      |   |
| Activity Date Through | 1/6/2016                   | Lowest Level       | 3 🗸           |   |
| Incl Info             | Exclude Info-Only Claims 🗸 |                    |               |   |

5) You can also select sublocations by changing the Organization Leven to 2 or 3 then going back to the Organization Field and selecting the sublocation.

| LagTime             |                                                       |                                                                                                    |
|---------------------|-------------------------------------------------------|----------------------------------------------------------------------------------------------------|
| 1 2                 |                                                       | Organ                                                                                                    |
| 3<br>4              |                                                       | Activit                                                                                                    |
| 1/6/2016            |                                                       | Lowes                                                                                                    |
| Exclude Info-Only ( | Claims 🗸                                              |                                                                                                    |
| - Logon             | Demo 1<br>  Plant 1                                   |                                                                                                    |
|                     | Plant 2<br>Demo Level                                 | 2                                                                                                    |
| anization ID        | Demo Level                                            | 2h                                                                                                    |
|                     | LagTime  1 2 3 4 1/6/2016 Exclude Info-Only O - LOGON | LagTime  1 2 3 4 1/6/2016 Exclude Info-Only Claims ✓  - Logon Demo 1   Plant 1   Plant 2 Demo Level Demo Level Demo Level |

6) Once you are satisfied with these parameters, hit the View Reports button in the upper right hand corner of your screen.

| Home   My Subscriptions | Site Settings   Help |
|-------------------------|----------------------|
|                         | View Report          |

7) Depending on the size of the data, it may take a few seconds to generate the report. Once it is finished it will appear at the bottom of your screen.

3

| nome > BSA Repo    | orts > LagTime     |                     |      |                   |                               |         |          |                    |               |                               |                                      |                           |
|--------------------|--------------------|---------------------|------|-------------------|-------------------------------|---------|----------|--------------------|---------------|-------------------------------|--------------------------------------|---------------------------|
| Organization Leve  | el 1               | ~                   |      | Organization ID   | Demo Level                    | 2b      |          |                    | ~             |                               |                                      |                           |
| Report Type        | Reported to        | Employer 🗸          |      | Activity Date Fro | m 1/1/2015                    |         |          |                    |               |                               |                                      |                           |
| Activity Date Thro | ough 1/6/2016      |                     |      | Lowest Level      | 3                             | ~       |          |                    |               |                               |                                      |                           |
| Incl Info          | Exclude Info       | -Only Claims 🗸      |      |                   |                               |         |          |                    |               |                               |                                      |                           |
|                    |                    |                     |      |                   |                               |         |          |                    |               |                               |                                      |                           |
|                    | of 1 🕨 🕅 🧴         | 00% 🗸               |      | Find   Next       | 🔍 - 📀                         | 🖨 🗉 👘   |          |                    |               |                               |                                      |                           |
| )emo Level 2b      |                    |                     |      |                   |                               |         |          |                    |               |                               |                                      |                           |
| Claim Reporting    | Lag Times          |                     |      |                   |                               |         |          |                    |               |                               |                                      |                           |
| Claim Employer     | Penort Dates 1/1/2 | 015 through 1/6/3   | 0016 |                   |                               |         |          |                    |               |                               |                                      |                           |
|                    |                    | 2013 11100g11 1/0/2 | 2010 |                   |                               |         |          |                    |               |                               |                                      |                           |
| Claim Number       | Claimant           | Location            |      | Status            | Туре                          | Tot Inc | Inj Date | Rpt To<br>Employer | Rpt To<br>BSA | Days<br>from Inj<br>to EE Rpt | Days<br>from EE<br>Rpt to<br>BSA Rpt | from Inj<br>to BSA<br>Rpt |
| WC2015404929       | Blow, Joe          |                     |      | 0                 | Medical Only                  | 0       | 05/04/15 | 05/05/15           | 05/21/15      | 1                             | 16                                   |                           |
| VC2015401884       | Young, Faron       |                     |      | 0                 | Temporary Total<br>Disability | 10,000  | 02/02/15 | 02/02/15           | 03/22/15      | 0                             | 48                                   |                           |
| NC2015401997       | E, E               |                     |      | 0                 | Medical Only                  | 0       | 03/01/15 | 03/01/15           | 03/24/15      | 0                             | 23                                   |                           |
|                    |                    |                     |      |                   |                               |         |          |                    |               |                               |                                      |                           |

8) To save the report, click the icon that looks like a tiny floppy disk with a green arrow:

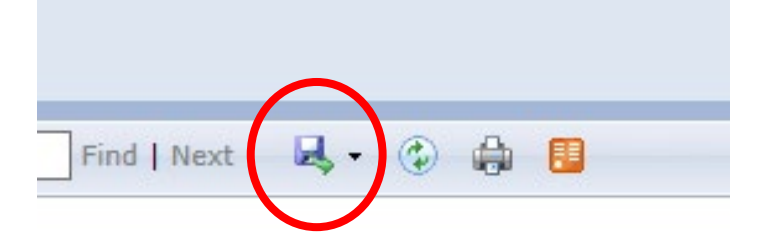

9) You can save it as an XML file (to view in internet browser), CSV, PDF, MHTML, Excel, TIFF, or Word.

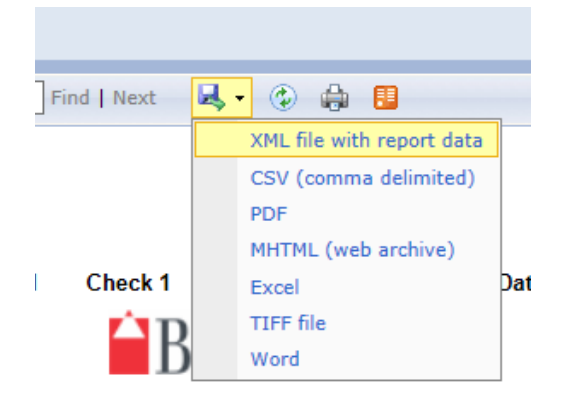

10) You can also print the report, but note that your browser will need an Active X plugin installed to do so, this can be handled by your local IT administrator.